### **CGI-VESA INFO**

How to login to ECEC service

1. NOVEMBER 2023 LOVIISAN KAUPUNKI - LOVISA STAD Loviisa

### Content

| How to login to CGI Vesa                                                                         | 2  |
|--------------------------------------------------------------------------------------------------|----|
| The first time you login, and terms and conditions of use of the service, and the use of cookies | .3 |

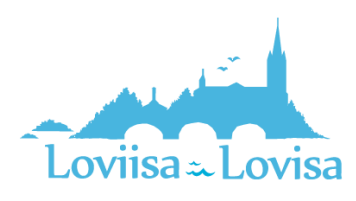

### How to login to CGI Vesa

Proceed to login by clicking the link on the website of the City of Loviisa, or by navigating to the login page on the website of CGI Vesa, <u>https://loviisa.cgivesa.fi</u>

When you arrive to the website via the link, the user interface language (Finnish, Swedish, English) is selected based on the link you used. Next, your identity must be verified through strong authentication (suomi.fi). After you have verified your identity, you can log in to CGI Vesa.

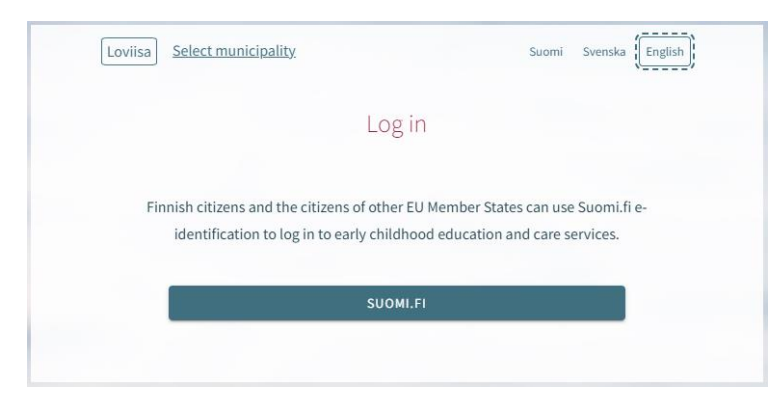

### Click 'Log in' on the homepage.

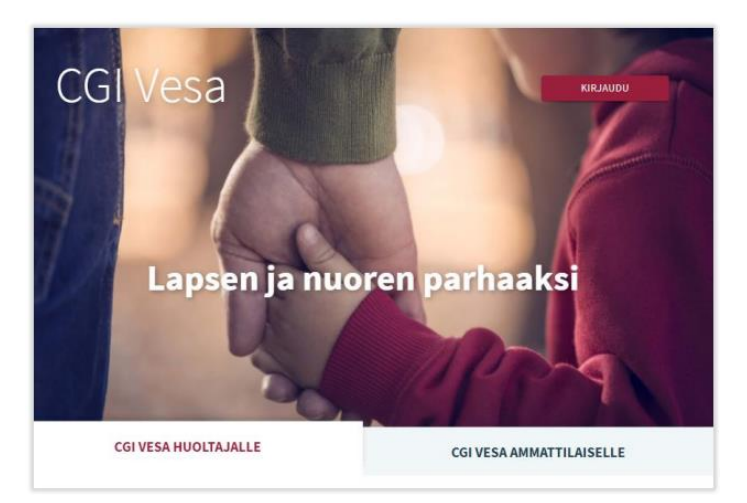

When you login to CGI Vesa for the first time, you are required to select your municipality of residence. The selected municipality of residence remains in the temporary data on the browser or mobile. If you delete the temporary files, the program will ask you to select your municipality of residence once again.

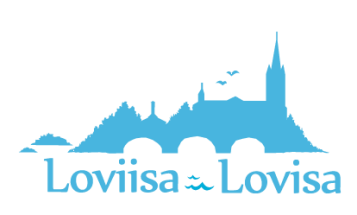

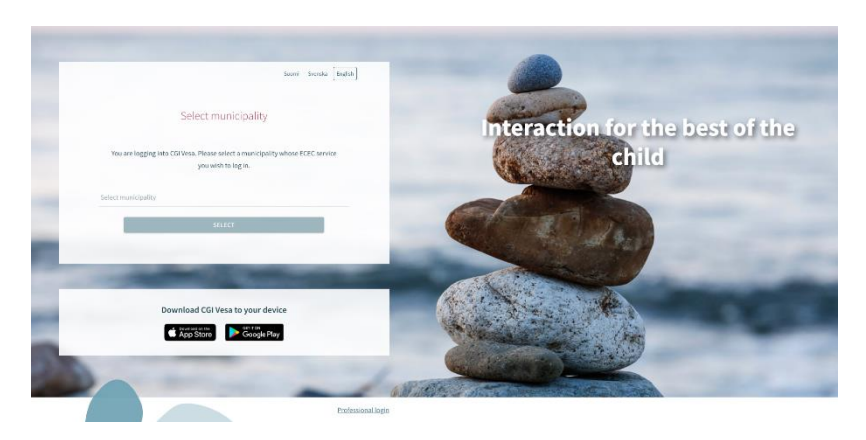

Next, you must select 'Suomi.fi'. You are required to verify your identity through strong authentication. After you have verified your identity, you can log in to CGI Vesa.

You can verify your identity with your citizen certificate, mobile certificate or banking credentials.

|                                                                                                    | Tunnistus                                  |                                |                             |                      |
|----------------------------------------------------------------------------------------------------|--------------------------------------------|--------------------------------|-----------------------------|----------------------|
| LOVIISA <u>Select municipality</u> Suomi Svenska English                                                                                                    | diet turnistautumassa paiveluu<br>CGI Vesa | <b>R</b>                       |                             |                      |
| Log in                                                                                                    | Valitse tunnistustapa                      | 0                              | 0                           |                      |
|                                                                                                    | Varmennekortti                             | Mobilivarmenne                 | Osuuspankki                 | Nordea               |
| Finnish citizens and the citizens of other EU Member States can use Suomi.fi e-<br>identification to log in to early childhood education and care services. | Enneka<br>Enne<br>Doroske Bank             | Handelsbanken<br>Handelsbanken | Alandsbanken<br>Nandsbanken | S-Pankki<br>S-Pankki |
| SUOMI.FI                                                                                                    | Aktia                                      |                                | ¢                           | იოაძე                |

## The first time you login, and terms and conditions of use of the service, and the use of cookies

When you log in to CGI Vesa for the first time, you are required to accept the terms and conditions of use of the service and the use of cookies if you want to use CGI Vesa. If you do not accept the terms and conditions of use and click the Hylkää button, a new window opens. The new window informs you that you cannot use the service if you do not accept the terms and conditions of use. Click "Hyväksy" to accept the terms and conditions of use, and the use of cookies.

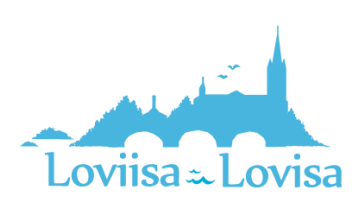

SUDMI SVENSKA

#### Terms of conditions and cookies

#### Terms and Conditions

The processing of personal data in the early childhood education and care systems is based on fulfilling statutory requirements, the public interest or the exercise of public authority. In this case, the municipality, as the data controller, does not need a separate consent to process your personal data. CGI Vesa service stores information about you and your family. In addition, early childhood education has a statutory obligation to use the Suomi.fi electronic service. The Suomi.fi electronic service enables the authority to send decisions to the customer for information after the customer has activated the service and given their consent to electronic service. Vantaa early childhood education and care is the data controller for the information it provides and the service provider is the processor of this information. However, for some CGI Vesa services the personal information is collected based on your consent and for of this we are asking your consent to process your personal data. You have the right to withdraw the consent you have given at any time.

#### Cookies

CGI Vesa service uses cookies to store information about user, user session, user specific settings and technical environment. Approval of cookies is required in order to use the service.

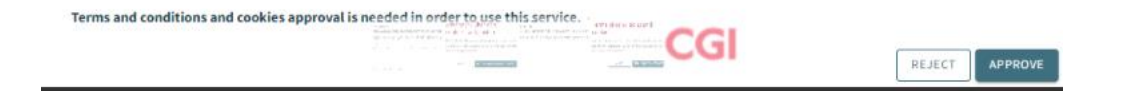

# Terms of conditions and cookies

You are about to reject the cookie and terms and conditions approvals. Using of this service is not possible without approvals.

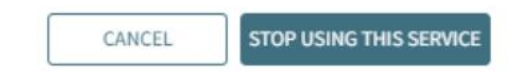

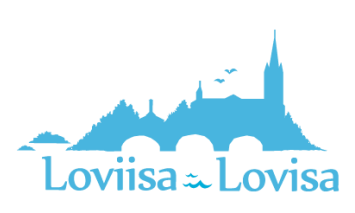